# 顔認証(WindowsHello)設定·利用

セキュリティ強化のため、校務 PC ログイン時に顔認証によるアクセス認証を行うことになりました。各自設定を行ってください。

【顔認証でログインする PC について】

WindowsHelloの登録は、校務用ノートPCのみ行います。 WindowsHelloを設定した PC でのみ顔認証でのログインが可能となります。 I 台の PC を複数の職員 (アカウント)で使用する場合は、それぞれのアカウントでログインし、 顔認証の設定作業が必要になります。

【ログイン時のサインインオプションについて】

ログイン時のサインインオプションでは、ログインの方法を選ぶことができます

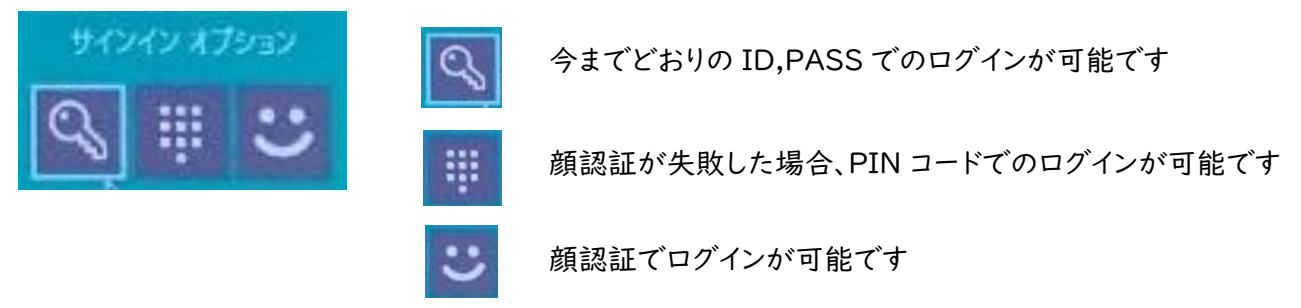

【顔認証を使用しないでログインする場合について】

学習系での利用(.¥note)や顔認証を設定していないアカウントでログインしたい場合は、 ①カメラを外した(内蔵の場合はカメラを塞ぐ)状態で、任意のキーを押下

またはマウスをクリックします

②サインインオプションでパスワード(鍵マーク)をクリックします。

③既存と同様のログイン画面が表示されるので、ID,PASS を入力してログインします。

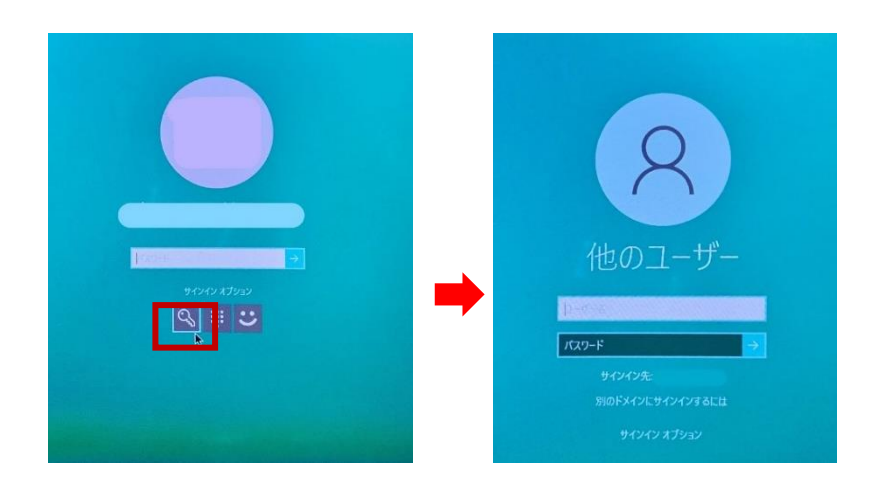

#### (I) PIN コードの登録方法

顔認証ログインに失敗したときは PIN によるアクセス認証を行います。顔認証登録の前に、PIN を登録しましょう。

【注意】

登録した PIN と顔は端末間で連携されませんので、複数の校務用 PC を利用する場合は、それぞれの PC で登録を行う必要があります。登録した端末以外では、Windows Hello 顔認証によるログインはできませんので、ご注意ください。

①ご利用の PC に、ご自身の校務用ユーザーアカウントの ID,PASS でログインします。

| 歯車の[設定<br>③[アカウント]-                                                                                             | .]アイコンを╯<br>→[サインイン          | フリックします<br>׳オプション] <sup>:</sup>                         | 。<br>をクリックします                                                                                                    |                                              | □ ピクチャ ◎ 設定                                                                                                    |                                                                                                    |
|----------------------------------------------------------------------------------------------------|------------------------------|---------------------------------------------------------|----------------------------------------------------------------------------------------------------|----------------------------------------------|----------------------------------------------------------------------------------------------------|----------------------------------------------------------------------------------------------------|
| ← 脱定                                                                                                    | Window<br>Magneta            | vs の設定                                                  | - a x                                                                                                    |                                              | の電源                                                                                                    |                                                                                                    |
|                                                                                                    |                              | はALC<br>Austral, Phone 0/Jンク<br>アカウント<br>フカウント、大阪道、電楽、由 | <ul> <li>         ・</li></ul>                                                                                                    |                                              |                                                                                                    |                                                                                                    |
| Y=4.<br>Non-Garer Son, 1977 p. 8:<br>C, 7=4, L=7           TERE (F1.3077<br>W777           TERE (F1.3077<br>777 | ● RENDA<br>11-P-、EXELACD/533 |                                                         | <ul> <li>◆ 設定</li> <li>↑</li> <li>☆ の ホーム</li> <li>設立の検索</li> <li>アガット</li> <li>RE 1-ザーの情報</li> <li>アレインボンシント</li> <li>ペ サインパンオブション</li> </ul> | サインインオ     * ******************************* | プション<br>、制風によって学表示になっているが管理されています。<br>ンイン方法の管理<br>サインインオブロッを賞明します。<br>10 厚配野<br>ドンペンテる (成員)<br>10 情報記録<br>を使ってサインインダる (成員)               | - ロ ×<br>PC を続待に07075 0<br>個人情報を保護し、77 (スの安全を領導<br>するたま、やら話訳であれて、Windows D<br>ゴキーを押しながらしキーを押します。<br>開連設定<br>072 画面                                          |
|                                                                                                    |                              |                                                         | <ul> <li>□ 現場または平校にプラセスす</li> <li>○ 後定の同席</li> </ul>                                                                                           | <ul> <li>Windows Heir</li></ul>              | 10 短葉重学 (PN)<br>10 短葉 (サインインチる (接美)<br>-<br>-<br>-<br>リサティキーと使ってサインインする<br>-<br>-<br>-<br>-<br>-<br>-<br>-<br>-<br>-<br>-<br>-<br>-<br>- | Web Øへルプ<br>Microsoft アカウンドのパスワードを変更する<br>ローカル プカウンドのパスワードを変更する<br>ローカル プカウンドのパスワードを変更する<br>Windows Hello のセットアップ<br>PHN の問題の修正<br>♀ へんプを表示<br>♪ フィードパックの注意 |

## ④[Windows Hello 暗証番号(PIN)]をクリックし、[追加]をクリックします。

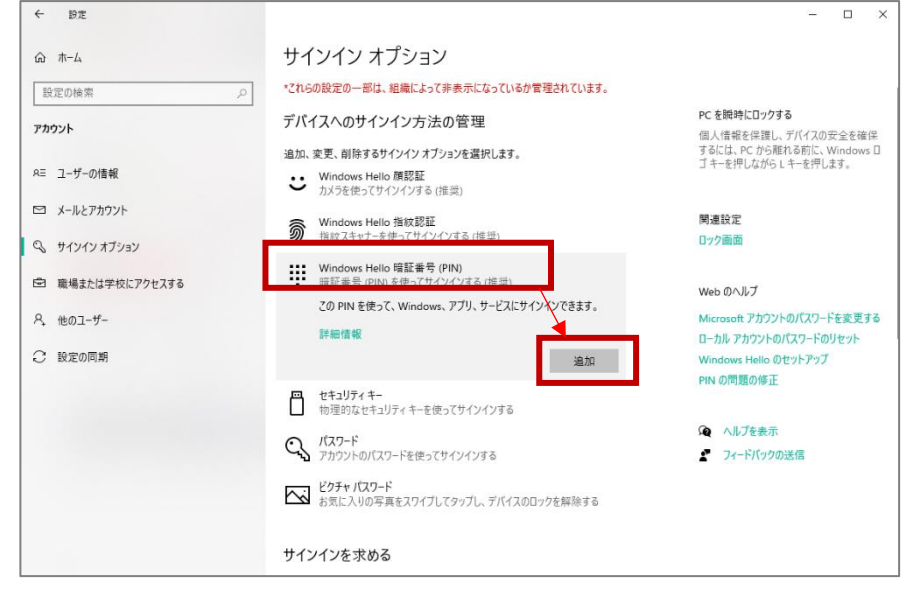

⑤「最初に、アカウントのパスワードを確かめてくださ い。」というポップアップ画面が表示されます。

ご自身の校務用ユーザーアカウントのパスワードを 入力し、「OK]をクリックします。

⑥「PIN のセットアップ」画面が表示されます。 [新しい PIN]と[PIN の確認]欄を入力し、[OK]を クリックします。

※ご自身で忘れない任意の数字6桁を入力 (0000などの簡単なものは設定できません。)

⑦サインインオプション画面の[Windows Hello 暗証番号(PIN)]に、「Windows、アプリ、サービス に暗証番号(PIN)を使ってサインインする準備がで きました。」と表示され、[変更][削除]ボタンが表示 されれば、PIN の設定は完了です

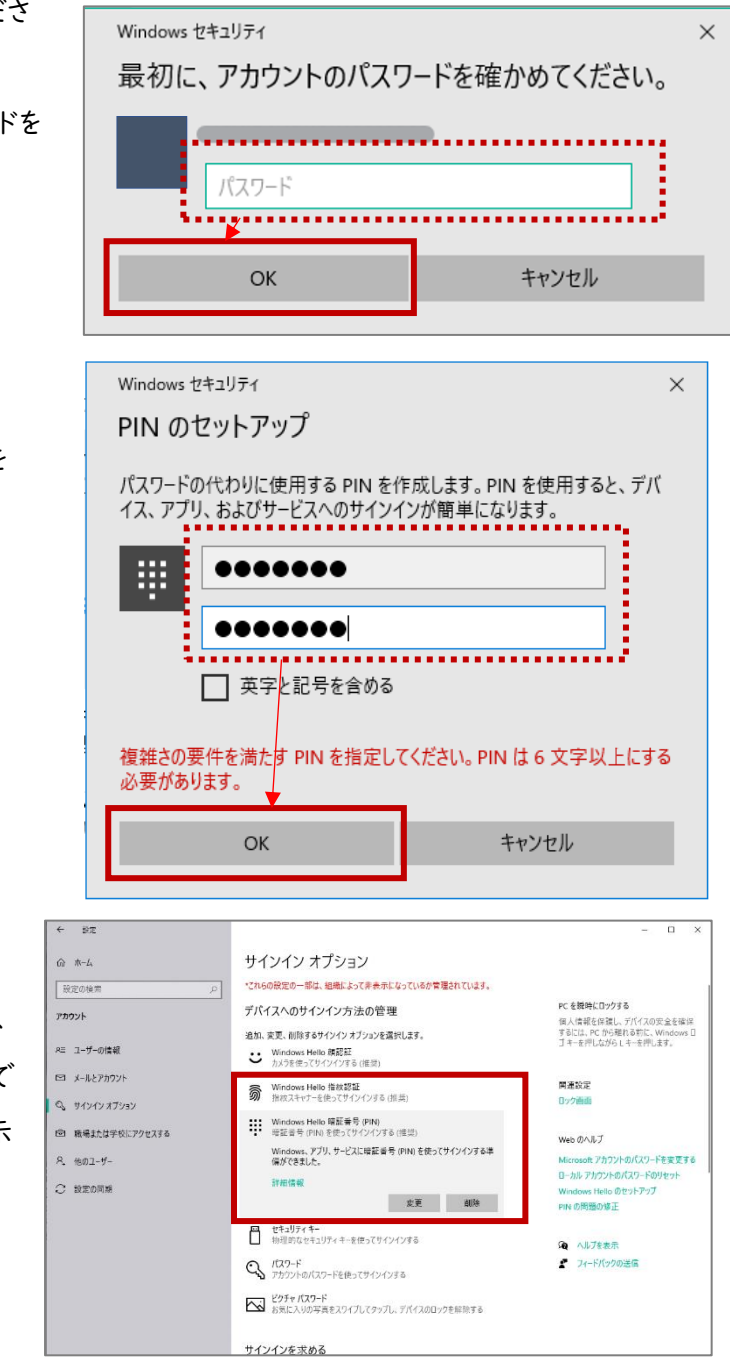

この後、「アカウントでの WindowsHello の使用」が表示された 場合は、ログインせずに × で画面を閉じてください。

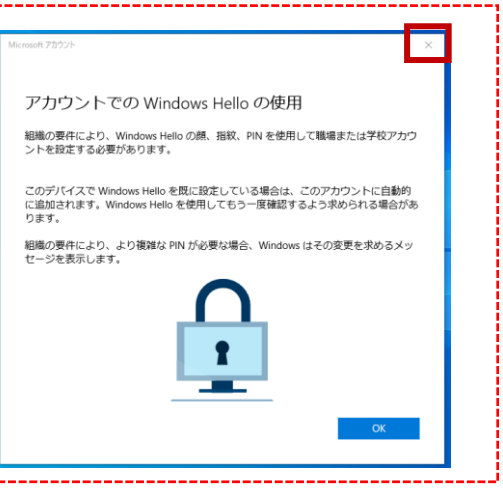

## (2) カメラの取り付け方法

Windows I Oの校務用 PC は Windows Hello 対応カメラが内蔵されていないため、外付けの Web カ メラを PC に接続する必要があります。※顔認証でログインする際は常に外付けカメラが必要になります。

①カメラを設置します。

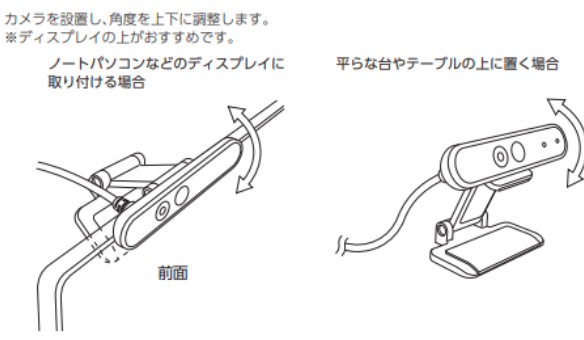

②校務用 PC とカメラを接続します。パソコンの USB ポートに、

カメラの USB コネクターを差し込みます。

③ドライバーが自動的にインストールされ、外付け Web カメラが 利用可能となります。

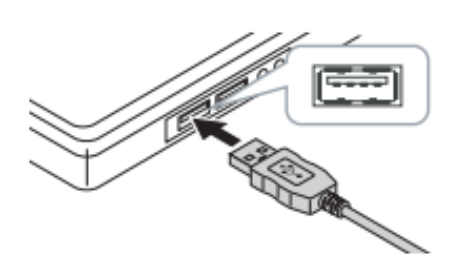

(3) 顔認証の登録方法

## ※マスクを外した状態でご登録してください。

| ← 設定                   |                                                                    | – 🗆 X                                                                                        |
|------------------------|--------------------------------------------------------------------|----------------------------------------------------------------------------------------------|
| ☆ ホ−ム                  | サインイン オプション                                                        |                                                                                              |
| 設定の検索                  | *これらの設定の一部は、組織によって非表示になっているか管理されています。                              |                                                                                              |
| פאטיג                  | デバイスへのサインイン方法の管理                                                   | PC を瞬時にロックする                                                                                 |
| 7,4771                 | 追加、変更、削除するサインイン オプションを選択します。                                       | 個人情報を保護し、デバイスの安全を確保<br>するには、PCから離れる前に、Windows 🛛                                              |
| RΞ ユーザーの情報             | Windows Hello 顔認証<br>サリーティーク・パーパーパーズ (佐治)                          | コキーを押しながらLキーを押します。                                                                           |
| メールとアカウント              | ・ バインを使う(ジャン・ファット)<br>Windows、アブリ、サービスにサインインできるように、Windows Hello に | 関連設定                                                                                         |
| S サインイン オプション          | 自分の顔を認識させます。                                                       | 0ック画面                                                                                        |
| 職場または学校にアクセスする         | ≓#細情報<br>セットアップ                                                    |                                                                                              |
| 8 mmff_                | ○ Windows Hello 指纹認証                                               | Web のヘルフ<br>Microsoft アカウントのパスワードを変更する                                                       |
| ,t 1807 )              | 新 指紋スキャナーを使ってサインインする(推奨)                                           | ローカルアカウントのパスワードのリセット                                                                         |
| 2 設定の同期                | Windows Hello 暗証番号 (PIN)<br>暗証番号 (PIN)を使ってサインインする (推奨)             | Windows Hello のセットアップ<br>PIN の問題 Windows Hello セットアップ                                        |
|                        | 四 セキュリティキー                                                         | Windows Hello へようこそ                                                                          |
|                        | 物理的なセキュリティキーを使ってサインインする                                            | アパイスを自分専用に設定しましょう。複雑なパスワードを入力しなくても、顔認証によってデバイスのI除したり、本人確認を行ったり、Microsoft Store で買い物をしたりできます。 |
|                        | <ul> <li>パスワード</li> <li>アカウントのパスワードを使ってサインインする</li> </ul>          | ▲ フィー 詳細情報                                                                                   |
|                        | ビクチャ パスワード                                                         |                                                                                              |
|                        | 5.3.1.1.1.1.1.1.1.1.1.1.1.1.1.1.1.1.1.1.                           |                                                                                              |
|                        |                                                                    |                                                                                              |
| Vindows Hello $\sigma$ | セットアップ画面が表示されるため、                                                  |                                                                                              |
|                        |                                                                    |                                                                                              |
| 開始する」をクリック             | します。                                                               |                                                                                              |
|                        |                                                                    |                                                                                              |
|                        |                                                                    |                                                                                              |
|                        |                                                                    |                                                                                              |
|                        |                                                                    | 開始する キャンセル                                                                                   |

①[Windows Hello 顔認証]をクリックし、表示される[セットアップ]をクリックします。

※下のように「カメラが見つかりませんでした」と表示され、カメラが認識されない場合、カメラをさしたま

#### ま PC の再起動をして再度お試しください。

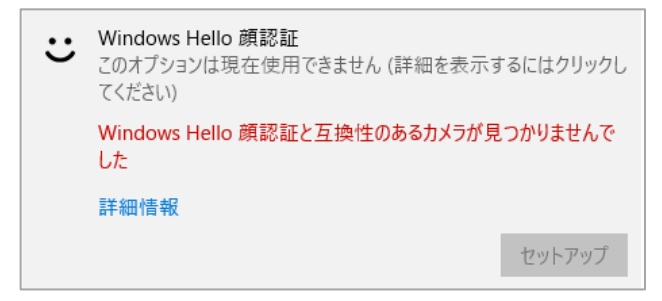

### ③(1)で設定した[PIN]コードを入力します。

| Windows セキュリティ<br>ユーザーを確認しています |                   |       | × |
|--------------------------------|-------------------|-------|---|
| ij                             | PIN<br>PIN を忘れた場合 |       |   |
|                                |                   | キャンセル |   |
|                                |                   |       |   |

④カメラに映った画像が表示されます。
 指示に従ってまっすぐ画面を見続け、
 登録が完了するまで待ちます。
 ※必ずマスクを外して実施ください。

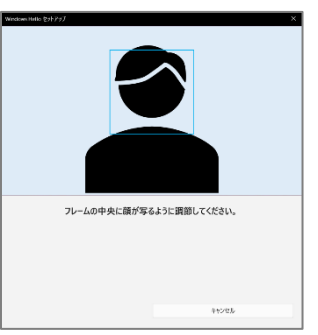

Manumikel 19777 メ オイズ完了しました。 次位37パイスのロウタを解除するときは、原語算法を使うたができます。 ヒンド 場所をがいたまま想知識を説意した場合は、原語構成を見からりを当んたら評論できるとちたに引き ークせいドアクタネイロスでだかし、これを行うと、原稿の存業にかから可能なたら評論できるとちたに引き 考 構成を完める

閉じる

⑤顔認証登録が完了すると、「すべて完了しました。」と表示されます。

[閉じる]をクリックします。

※「認識精度を高める」をクリックすると、再度顔登録のカメラ画面が表示されます。

眼鏡を使用している場合は、眼鏡をかけた状態とかけていない状態の両方をパソコンに認識させることで、認 証の精度を高めることができます。

⑥[Windows Hello 顔認証]をクリックし、「Windows、アプリ、サービスに顔認証でサインインする準備 ができました。」と表示され、[削除]ボタンが表示されれば、顔認証の設定は完了です。

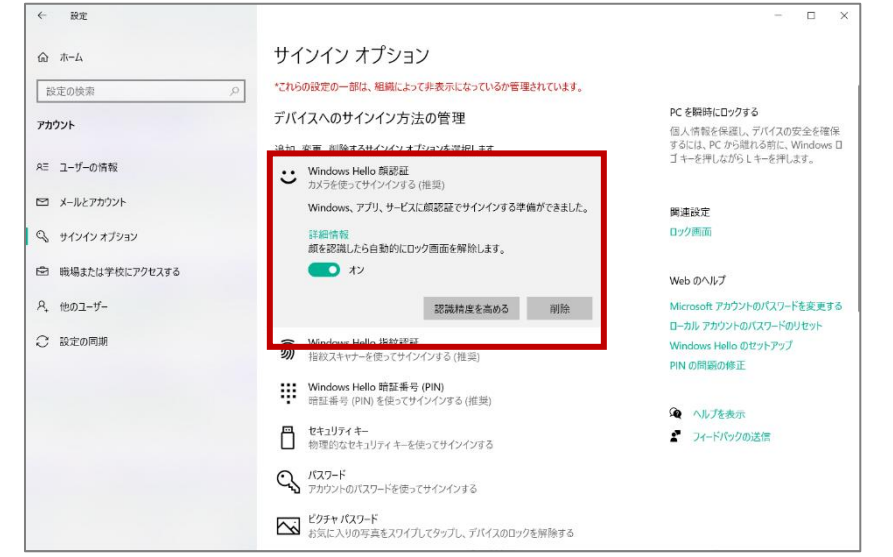

⑦顔認証を利用してログインできることを確認するために、サインアウトしましょう。

⑧ロック画面で顔をパソコンのカメラにまっすぐ向けます。

⑨顔が認識されたら、任意のキーを押下(またはマウスをクリック)すると、自動的にログインされます。

#### 顔認証でのログインに失敗する場合の対応

「ユーザーを認識できませんでした。」、「サインインするには、ロック画面を閉じてください。」 「ユーザーを探しています」などの表示が続き、顔認証されない場合の対応

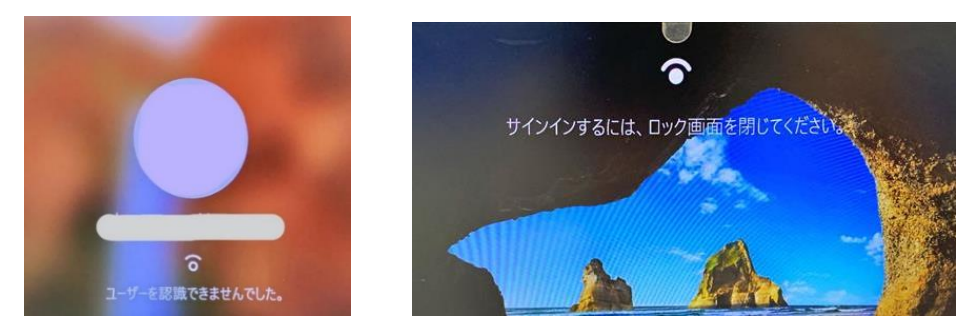

①任意のキーを押下(またはマウスをクリック)し、ユーザー名に校務用ユーザー名(ID)を入力します。 ②PIN コードを入力してログインします。

※ログイン画面が表示されない場合、サインインオプションをクリックしてオプションを選んでください。

【PIN の入力ができない(忘れた等)の場合】

サインインオプションから (鍵マーク)をクリックし、通常のログイン画面が表示されるので、 従来通りにログインします。

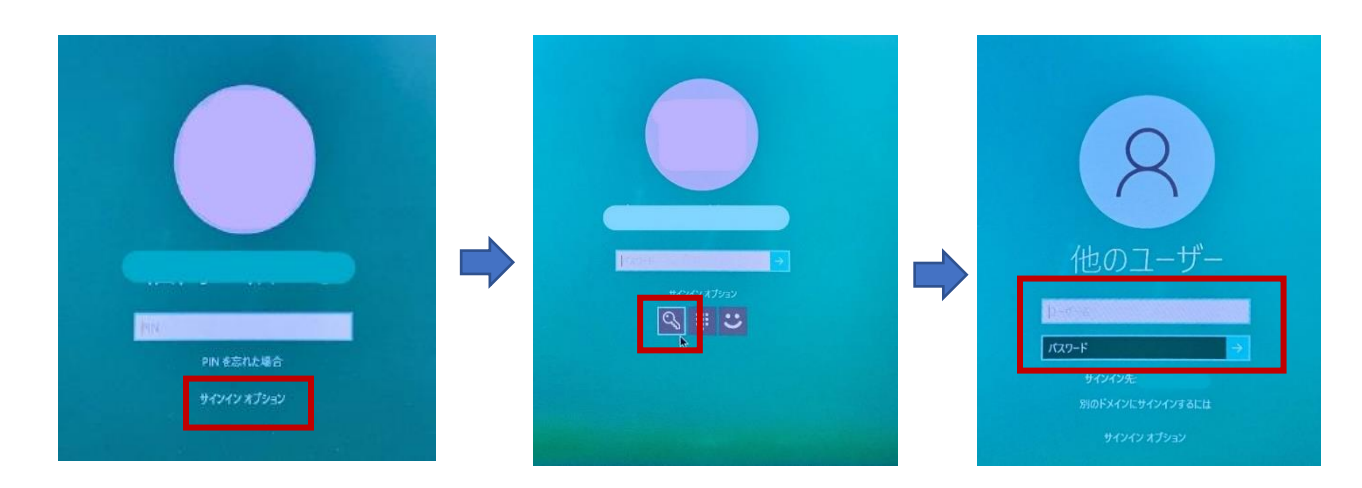

※顔認証や PIN でログインできなくなったら、現在の設定 (顔認証・PIN など)を 削除し、再登録して確認をしてください

#### 顔認証の削除(再登録)

#### 端末使用終了時(異動など)、顔認証設定のやり直し時は、現在の設定の削除を行います

①デスクトップ画面左下の[スタート]アイコンをクリックし、歯車の[設定]アイコンをクリックします。 ②[アカウント]をクリックし、[サインインオプション]をクリックします。

③[Windows Hello 顔認証]をクリックし、[削除]をクリックします。

④[削除]ボタンが消え、[セットアップ]ボタンが表示されたら、顔登録の削除は完了です。

| ← 設定             |                                                                    | - 🗆 X                                                       |                            |
|------------------|--------------------------------------------------------------------|-------------------------------------------------------------|----------------------------|
|                  | サインイン オプション                                                        |                                                             |                            |
| 設定の検索の           | *これらの設定の一部は、組織によって非表示になっているか管理されています。                              |                                                             |                            |
| アカウント            | デバイスへのサインイン方法の管理                                                   | PC を瞬時にロックする<br>個人情報を保護し、デバイスの安全を確保                         |                            |
|                  | 追加、変更、削除するサインインオプションを選択します。                                        | するには、PC から離れる前に、Windows ロ                                   |                            |
| ≈= ユーザーの情報       | <ul> <li>Windows Hello 顔認証<br/>カメラを使ってサインインする(推奨)</li> </ul>       | ・・ Windows Hello 顔認証                                        | 102 v                      |
| ☑ メールとアカウント      | Windows、アプリ、サービスに顔認証でサインインする準備ができました。                              | - カメノを使うてリイノイノタる(推)                                         | 突)                         |
| S 41717 77937    | 詳細情報<br>顔を認識したら自動的にロック画面を解除します。                                    | Windows、アプリ、サービスにサー<br>自分の顔を認識させます。                         | インインできるように、Windows Hello に |
| 団 職場または学校にアクセスする | <b>(1)</b> オン                                                      | 詳細情報                                                        |                            |
| 冬。他のユーザー         | 認識精度を高める 削除                                                        |                                                             | セットアップ                     |
| ○ 設定の同期          | <ul> <li>Windows Hello 指紋認証<br/>指紋スキャナーを使ってサインインする (推奨)</li> </ul> | ビーカルファリントのパスファトのタビナト<br>Windows Hello のセットアップ<br>PIN の問題の修正 |                            |
|                  | Windows Hello 暗証番号 (PIN)<br>暗証番号 (PIN)を使ってサインインする (推奨)             |                                                             |                            |
|                  |                                                                    | 🔎 ヘルプを表示                                                    |                            |
|                  | セキュリティキー<br>物理的なセキュリティキーを使ってサインインする                                | 2 フィードバックの送信                                                |                            |
|                  | く、 パスワード<br>アカウントのパスワードを使ってサインインする                                 |                                                             |                            |
|                  | どクチャパスワード<br>お気に入りの写真をスワイプしてタップし、デバイスのロックを解除する                     |                                                             |                            |

### PINの削除(再登録)

### 端末使用終了時(異動など)、PIN 忘れなどの再設定時は、現在の設定の削除を行います

①デスクトップ画面左下の[スタート]アイコンをクリックし、歯車の[設定]アイコンをクリックします。
 ②[アカウント]をクリックし、[サインインオプション]をクリックします。
 ③[Windows Hello 暗証番号(PIN)]をクリックし、[削除]をクリックします。
 ④注意事項が表示されますので、再度[削除]をクリックします。
 ⑤[削除]ボタンが消え、[追加]ボタンが表示されたら、PINの削除は完了です。

| 俞 赤-ム                                              | サインイン オプション                                                           |                                                                                                    |  |
|----------------------------------------------------|-----------------------------------------------------------------------|----------------------------------------------------------------------------------------------------|--|
| 設定の検索・ク                                            | *これらの設定の一部は、組織によって非表示になっているか管理されています。                                 |                                                                                                    |  |
| アカウント                                              | デバイスへのサインイン方法の管理                                                      | PCを提時にロックする<br>の」に手服を応答用、デバイフの完全を注意                                                                                                    |  |
| RE ユーザーの情報                                         | 追加、変更、創除するサインイン オプションを選択します。<br>・ ・ ・ ・ ・ ・ ・ ・ ・ ・ ・ ・ ・ ・ ・ ・ ・ ・ ・ | imス/目転とFMRに入っているシュンモルボー<br>するには、PCから振れる前に、Windows ID<br>ゴキーを押しながら Lキーを押します。                                                                                                    |  |
| <ul> <li>メールとアカウント</li> <li>ウィンイン オブション</li> </ul> | <ul> <li>Windows Hello 指紋認証<br/>指紋スキャナーを使ってサインインする(推奨)</li> </ul>     | <ul> <li>・・     <li>・・     <li>・・・     <li>・・     <li>・・・     <li>・・・・・・     <li>・・     <li>・・     <li>・・     <li>・・     <li>・・     <li>・・     <li>・・     <li>・・     <li>・・     <li>・・     <li>・     <li>・・     <li>・     <li>・・     <li>・・     <li>・・     <li>・     <li>・     <li>・・     <li>・・     <li>・・     <li>・・     <li>・     <li>・・     <li>・・     <li>・・     <li>・     <li>・・     <li>・     <li>・・     <li>・     <li>・     <li>・     <li>・     <li>・     <li>・     <li>・     <li>・     <li>・     <li>・     <li>・・     <li>・     <li>・     <li>・     <li>・     <li>・     <li>・     <li>・     <li>・     <li>・     <li>・     <li>・</li> <li>・     <li>・</li> <li>・     <li>・</li> <li>・</li> <li>・</li> <li>・</li> <li>・</li> <li>・     <li>・</li> <li>・</li></li></li></ul> |  |
| 職場または学校にアクセスする                                     | Windows Hello 暗証番号 (PIN)<br>暗証番号 (PIN)を使ってサインインする (推奨)                | 評細情報<br>PIN を制除しますか?<br>PIN を利用すると、Windows へのサインイン、支払いの作成、アプリや ・・・ Windows Helio 暗証素号 (PIN)                                                                                                    |  |
| ♀, 他のユーザー                                          | Windows、アノリ、サービスに暗証書号 (PIN) を使ってサインインする準<br>備ができました。                  | サービスへの接続が容易になります。<br>解認識または指紋認識を使っている場合、PINを削除すると顔認識ま<br>なの、PINを使っている場合、PINを削除すると顔認識ま                                                                                                    |  |
| 設定の同期                                              | 詳細情報 変更 創除                                                            | たは指数認識が停止します。         この PIN を出うし、Windows、アプリ、ワークスと ワインインできます。           PIN による保護の詳細を確認す         詳細信報           通知         キャンセル                                                                                                    |  |